|   | equise |                 | Prêt à être<br>Soumis |           | 0 Echecide<br>soumiss | ion 📀       | 350 Sournis                                                                                                    | <u>6</u> |
|---|--------|-----------------|-----------------------|-----------|-----------------------|-------------|----------------------------------------------------------------------------------------------------|----------|
|   |        |                 |                       |           |                       |             |                                                                                                    |          |
| ~ |        |                 |                       |           |                       |             |                                                                                                    |          |
|   |        | ies transachons | L'Afficher les t      | /ansacto  | ns annutées           | Soumettreas | transactions sèle                                                                                                    |          |
|   |        | R               | ESULTAT D             | DE VOT    | RE REQUE              | TE          | Entity                                                                                                    |          |
|   |        |                 |                       |           |                       |             | 10CT250                                                                                                    |          |
|   |        | 2               | transactions          | s ont été | traitées ave          | c succès    | ST. THEFT.L.                                                                                                    |          |
|   |        |                 |                       |           |                       |             | acreated                                                                                                    |          |
|   |        |                 |                       |           |                       | Suite       | PICTION IN.                                                                                                    |          |
|   |        |                 | 1315.0                | × 1       | vannia op             | HSEC Bank   | Contraction of the local division of the local division of the loc |          |
|   |        |                 |                       |           |                       |             |                                                                                                    |          |
|   |        |                 |                       |           |                       |             |                                                                                                    |          |
|   |        |                 |                       |           |                       |             |                                                                                                    |          |
|   |        |                 |                       |           |                       |             |                                                                                                    |          |

**European Market Infrastructure Regulation (EMIR)** 

## Portail Post Trade Reporting Délégué HSBC pour EMIR Guide Utilisateur

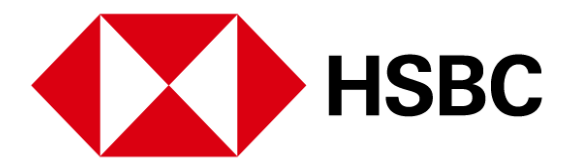

### Sommaire

### 1. Se connecter

La vue par défaut

### 2. L'interface de déclarations de transactions

Introduction Les transactions nécessitant votre attention Autres Activités Sélection des contreparties Fonctionnalités

### 3. La déclaration des transactions

Déclaration individuelle de transactions Déclaration en masse de plusieurs transactions Comment modifier les transactions déclarées Etre en désaccord sur une transaction

### 4. Fonctionnalités de l'interface

Détail d'une transaction individuelle Visualisation des données DTCC d'une transaction La fonction recherche Autres fonctionnalités

### 5. Trade valuations

Visualiser vos valorisations de transactions Modifier vos valorisations de transactions

### 6. Se déconnecter

### 7. Nous contacter

### 8. Spécifications techniques

### 1. Se connecter (1/2)

- 1. Le service HSBC de Reporting Délégué EMIR, Portail "post trade" est accessible via le lien <u>www.hsbcnet.com</u>
- 2. Vous devez déjà avoir un identifiant HSBCnet et une question secrète (memorable answer) que vous avez choisie lorsque vous vous êtes enregistré.

Si ce n'est pas le cas, merci de bien vouloir vous enregistrer ici: <u>https://www2.secure.hsbcnet.com/uims/portal/UserRegistration</u> (Lors de l'enregistrement, merci de bien vouloir choisir "Global Markets" comme activité HSBC bank et "Reporting Délégué" comme contact)

3. Pour vous connecter, cliquez sur "Log on / Register" en haut à droite de l'écran et saisissez votre identifiant. Cliquez ensuite sur "Log on"

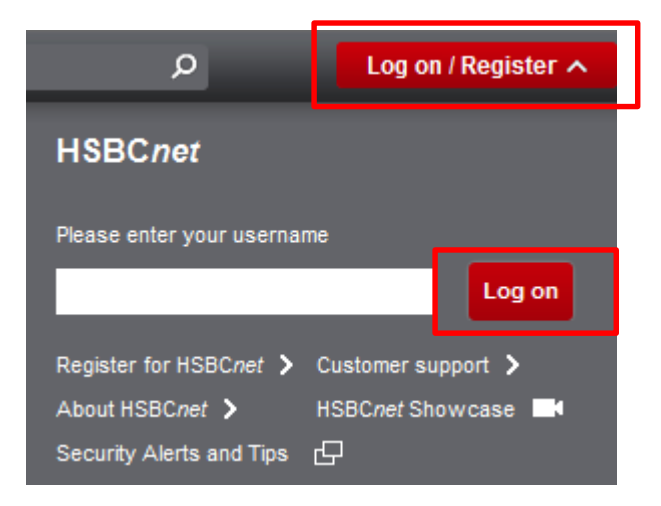

4. Saisissez la réponse à votre question secrète (memorable answer) et/ou votre mot de passe si vous en avez un.

| HSBCnet                                                                                                    |
|----------------------------------------------------------------------------------------------------|
| Capture Security Credentials                                                                                                    |
| You are logging on as '43614428'. If you are not '43614428', please <u>log in again</u> .<br>Note: Mandatory fields are marked with an asterisk(*).                |
| Step 1 : Memorable answer                                                                                                    |
| Please enter your memorable answer using your computer keyboard. Alternatively, you can <u>reset your memorable answer</u> .  Memorable answer Send me my question |
| Continue Cancel                                                                                                    |
|                                                                                                    |
| Online Security     ISBC Group                                                                                                    |
| Terms and Conditions of Use Privacy and Data Protection Statement HSBCnet condition of national language use                                                       |

5. Cliquez sur "Continue"

### 1. Se connecter (2/2)

6. Cliquez sur "Go" pour démarrer le service

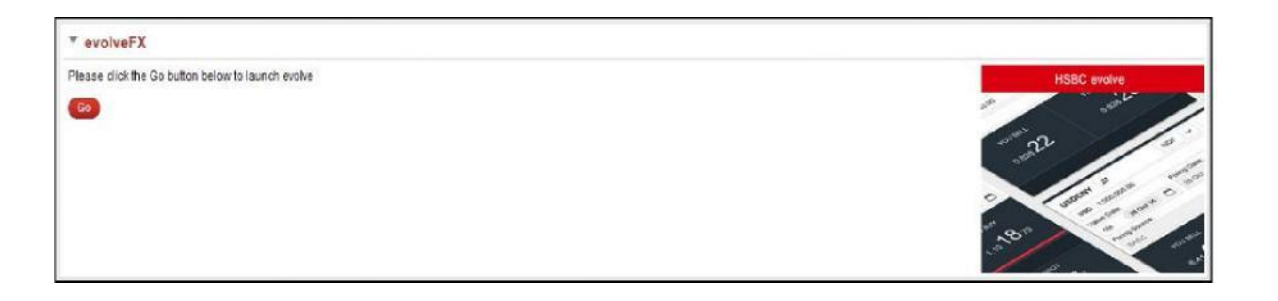

7. Si vous ne voyez pas the portail "Post Trade" quand vous vous connectez, allez sur l'onglet "FX" et suivez dans le menu déroulant "evolveFX".

Onglet FX avec le menu evolveFX

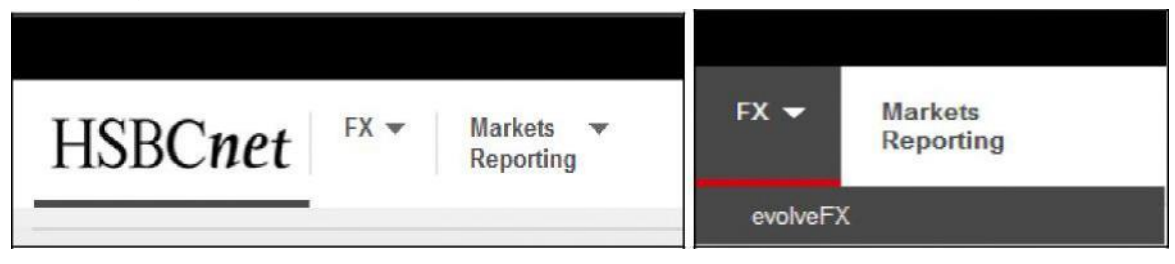

8. Certains navigateurs feront apparaître une boîte de dialogue lors du chargement des données ou lors de la mise à jour. Dans ce cas, veuillez sélectionner "non" et continuer.

### La "vue par défaut"

### La vue par défaut du portail post trade

La vue par défaut de votre portail "post trade" ressemblera à la copie écran ci-dessous:

| H | ISBO   | C 🚺 Trade           | e Reporting   | ~           |                  | 15 contre     | parties séle       | ctionnées       |                         |                     |              |                      | ~                        | David Humphrey                | s 🗸        |
|---|--------|---------------------|---------------|-------------|------------------|---------------|--------------------|-----------------|-------------------------|---------------------|--------------|----------------------|--------------------------|-------------------------------|------------|
|   | Trans  | actions demand      | dant votre at | tention (13 | ) >              |               |                    | Autre           | e activité <b>(12</b> 6 | 68) >               |              |                      |                          |                               |            |
|   |        | 0 Action<br>requise | e             | 13 Pré      | êt à êtr<br>umis | re 🗙          | 0 Echec de soumiss | e 🗸             | 1265                    | Soumis              | i 3 En att   | ente                 |                          |                               |            |
|   | Transa | ctions prêtes à êtr | e soumises    | 13 FX       | То               | ut soumettre  |                    |                 |                         |                     |              |                      | Dernière r<br>22 sept. 2 | nise à jour<br>014 14:09 Mise | e à jour O |
| _ |        | FX (13)             | ~             | ,           | Cor              | nmodities (0) | ~                  | E               | quities (0)             | ~                   | Credit       | (0)                  | ~                        | Rates (0)                     | ~          |
| ٩ |        |                     |               |             |                  |               | Détail             | des transactior | Afficher I              | les transactions an | nulées Soume | ettre les transactio | ns sélectionnées         | Rejeter la trans              | action 🕹   |
|   | Sts    | Bro ID type         | Bro ID v      | Ben ID type | Э                | Ben ID value  |                    | Tsy / Comm      | Product                 | HSBC Entity         | CP Entity    | Trade Date           | Buy CCY                  | Buy Amt                       | Sell CCY   |
|   | 0      | ~                   |               | LEI         | ~                | 549300G717XM  | VN87UL79           | n/a             | FX Swap                 | HSBC Bank           | 549300G71    | 22 sept. 2014        | CNY                      | 3,900,000.00                  | GBP        |
|   | 0      | ~                   |               | LEI         | $\sim$           | 549300G717XM  | VN87UL79           | n/a             | FX Swap                 | HSBC Bank           | 549300G71    | 22 sept. 2014        | SGD                      | 950,000.00                    | USD        |
|   | 0      | ~                   |               | LEI         | $\sim$           | 549300G717XM  | VN87UL79           | n/a             | FX Swap                 | HSBC Bank           | 549300G71    | 22 sept. 2014        | NZD                      | 2,800,000.00                  | USD        |
|   | 0      | ~                   |               | LEI         | $\sim$           | 549300G717XM  | VN87UL79           | n/a             | FX Swap                 | HSBC Bank           | 549300G71    | 22 sept. 2014        | ZAR                      | 30,500,000.00                 | USD        |
|   | 0      | ~                   |               | LEI         | $\sim$           | 549300G717XM  | VN87UL79           | n/a             | FX Swap                 | HSBC Bank           | 549300G71    | 22 sept. 2014        | USD                      | 749,194.81                    | SGD        |
|   | 0      | ~                   |               | LEI         | $\sim$           | 549300G717XM  | VN87UL79           | n/a             | FX Swap                 | HSBC Bank           | 549300G71    | 22 sept. 2014        | GBP                      | 387,622.44                    | CNY        |
|   | 0      | ~                   |               | LEI         | $\sim$           | 549300G717XM  | VN87UL79           | n/a             | FX Swap                 | HSBC Bank           | 549300G71    | 22 sept. 2014        | USD                      | 2,738,481.81                  | ZAR        |
|   | 0      | ~                   |               | LEI         | $\sim$           | 549300G717XM  | VN87UL79           | n/a             | FX Swap                 | HSBC Bank           | 549300G71    | 22 sept. 2014        | USD                      | 2,271,908.80                  | NZD        |
|   | 0      | ~                   |               | LEI         | $\sim$           | 549300G717XM  | VN87UL79           | n/a             | FX Swap                 | HSBC Bank           | 549300G71    | 22 sept. 2014        | AUD                      | 7,400,000.00                  | USD        |
|   | 0      | ~                   |               | LEI         | $\sim$           | 549300G717XM  | VN87UL79           | n/a             | FX Swap                 | HSBC Bank           | 549300G71    | 22 sept. 2014        | USD                      | 6,569,196.08                  | AUD        |
|   | 0      | ~                   |               | LEI         | $\sim$           | 549300G717XM  | VN87UL79           | n/a             | FX Swap                 | HSBC Bank           | 549300G71    | 22 sept. 2014        | USD                      | 133,095.44                    | AUD        |
|   | 0      | ~                   |               | LEI         | $\sim$           | 549300G717XM  | VN87UL79           | n/a             | Exotic                  | HSBC Bank           | 549300G71    | 22 sept. 2014        | AUD CAD                  | 256,410.26                    |            |
|   | 0      | ~                   |               | LEI         | $\sim$           | 549300G717XM  | VN87UL79           | n/a             | FX Swap                 | HSBC Bank           | 549300G71    | 22 sept. 2014        | AUD                      | 150,000.00                    | USD        |

# 2. L'interface de déclaration de transactions (1/2)

### Introduction

L'interface de déclaration de transactions montre un ensemble de transactions qui sont à déclarer au Référentiel Central ("Trade Repository ").

1. L'interface de déclaration de transactions affichera à l'ouverture toutes les contreparties sélectionnées et les transactions nécessitant votre attention.

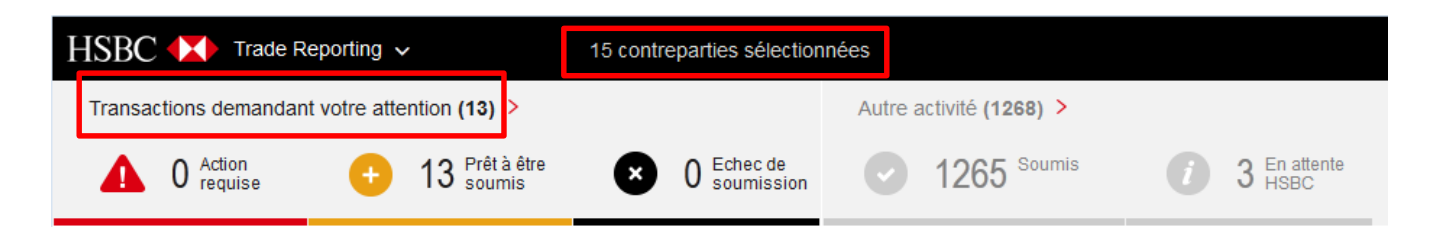

 Les transactions apparaîssent dans un onglet par classe d'actif (par ex. FX, Equities) avec les données de contreparties visibles dans les cinq premières colonnes (Voir Section 3 "comment éditer les transactions déclarées").

|   |     | FX (13)     | ~        |          | Con | nmodities (0)     | ~      | E                 | quities (0)   | ~                 | Credit             | (0)                   | ~                | Rates (0)       |
|---|-----|-------------|----------|----------|-----|-------------------|--------|-------------------|---------------|-------------------|--------------------|-----------------------|------------------|-----------------|
| ٩ |     |             |          |          |     |                   | Détail | l des transaction | s Afficher le | es transactions a | nnulées Soume      | ettre les transactior | is sélectionnées | Rejeter la tran |
|   | Sts | Bro ID type | Bro ID v | Ben ID t | ype | Ben ID value      |        | Tsy / Comm        | Product       | HSBC Entity       | CP Entity          | Trade Date            | Buy CCY          | Buy Amt         |
|   |     | ~           |          | LEI      | ~   | 549300G717XMVN87L | JL79   |                   | FX Swap       | HSBC Bank         | 549300G71          | 22 sent 2014          | CNY              | 3,900,000.00    |
|   | 0   | ~           |          | LEI      | ~   | 549300G717XMVN87U | JL79   | n/a               | FX Swap       | HSBC Bank         | Sournettre les tra | nsactions sélectio    | nnées            | 950,000.00      |
|   | 0   | ~           |          | LEI      | ~   | 549300G717XMVN87U | JL79   | n/a               | FX Swap       | HSBC Bank         | Rejeter la transa  | ction                 |                  | 2,800,000.00    |
|   | 0   | ~           |          | LEI      | ~   | 549300G717XMVN87U | JL79   | n/a               | FX Swap       | HSBC Bank         | Détail des transa  | ctions                | 1                | 30,500,000.00   |

3. Les filtres (par ex. Prêt à être soumis, Soumis) associés aux onglets par classe d'actif permettent de paramétrer ce qui est visible dans l'interface.

| Transactions demandant votre att    | ention (13) >                    |                       | Autre activité (1268) > |                               | _     |
|-------------------------------------|----------------------------------|-----------------------|-------------------------|-------------------------------|-------|
| ▲ 0 Action<br>requise →             | 13 <sup>Prêt à être</sup> Soumis | 0 Echec de soumission | 1265 Soumis             | <i>i</i> 3 En attente<br>HSBC | ]     |
| Transactions prêtes à être soumises | 13 FX Tout soumettre             |                       |                         |                               |       |
| FX (13) 🗸 🗸 🗸                       | Commodities (0)                  | ~                     | Equities (0)            | Credit (0)                    | · · · |
|                                     |                                  |                       |                         |                               |       |

# L'interface de déclaration de transactions (2/2)

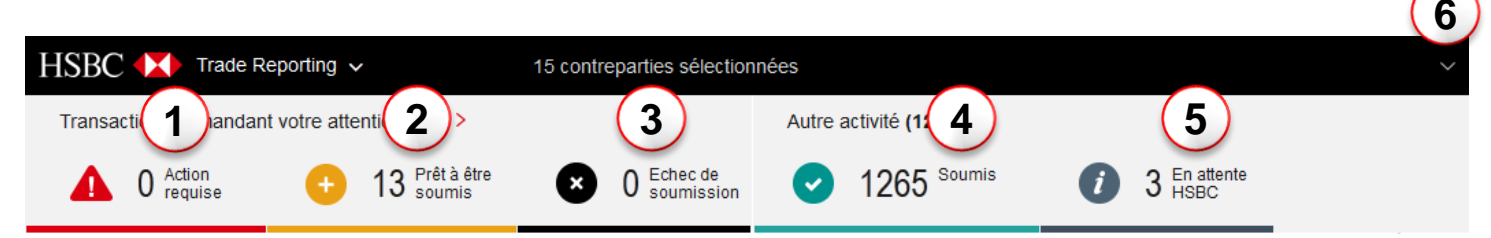

### Les Transactions nécessitant votre attention

- "Action requise" contient les transactions pour lesquelles des données sont manquantes et qui nécessitent une action de votre part pour rendre la transaction conforme
- 2 "Prêt à être soumis" contient les transactions disposant de toutes les informations nécessaires à la déclaration au RC ("TR").
- 3 "Echec de soumission" contient les transactions faisant l'objet d'un message d'erreur de la part du RC ("TR") informant que la déclaration de transaction n'a pas été transmise correctement. Les transactions dans cette catégorie nécessitent une action de votre part pour être rendues conformes.

(les transactions qui n'ont pas été tranmises correctement au RC font l'objet d'un message 'NACK' – Il s'agit d'un message du RC qui indique la présence d'une erreur dans un champ particulier)

### Autres activités ("Other activity")

- "Soumis" contient toutes les transactions qui ont été déclarées avec succès, y compris les transactions arrivées à échéance (les transactions arrivées à échéance sont visibles au minimum 28 jours).
- 5 "En attente HSBC" contient les transactions faisant l'objet d'un message d'erreur de la part du RC ("TR"). Les transactions dans cette catégorie nécessitent une action de la part d'HSBC pour être rendues conformes.

#### Sélectionner une contrepartie

Si vous avez plus d'une contrepartie, cliquer sur la "flèche bas" vous permettra de changer de vue.

#### Fonctionnalités

6

7

L'interface permet de visualiser toutes les transactions d'une même classe d'actif. Pour changer de vue, il suffit de sélectionner une autre classe d'actif.

La vue au sein d'une classe d'actif peut être détaillée en cliquant sur la "flèche bas" et en sélectionnant le produit désiré. PUBLIC

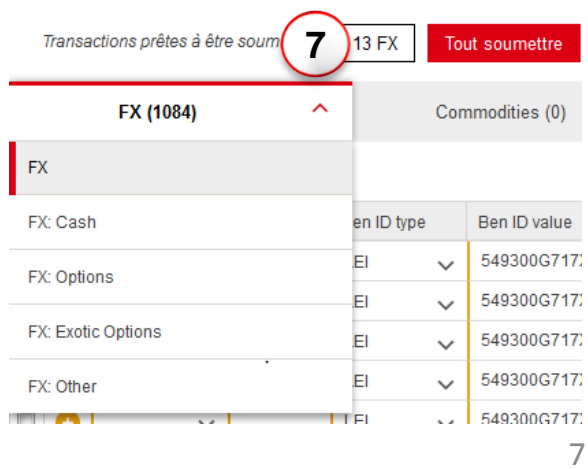

### 3. La déclaration des transactions (1/2)

Vous pouvez choisir de déclarer des transactions à tout moment. Cependant les transactions prêtes à être déclarées seront automatiquement déclarées à 19 heures en J+1.

Pour des raisons de conformité, toutes les transactions des catégories "Action Requise" ou "Echec de soumission" devront être corrigées avant l'heure limite de 19 heures. Vous pouvez cliquer sur la cellule que vous souhaitez modifier pour l'éditer. Une fois corrigée, la transaction sera déplacée dans la catégorie "Prêt à être soumis".

Le portail permet aux utilisateurs de soumettre les transactions individuellement ou en masse.

#### Déclarer toutes les transactions en cliquant sur le bouton "Tout soumettre".

Déclarez toutes les transactions en cliquant sur le bouton "Tout soumettre" A noter – effectuer cette action a pour conséquence de soumettre toutes les transactions incluant celles qui pourraient ne pas se trouver dans la vue en cours.

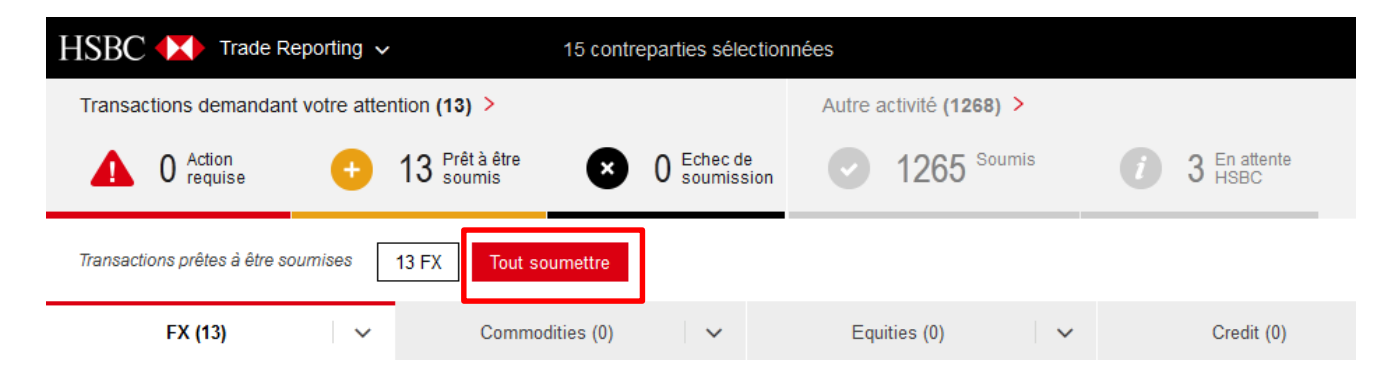

#### Déclarer les transactions individuellement ou en masse

Déclarez les transactions individuellement ou en masse:

- Sélectionnez la ligne en cochant la case à gauche
- Faites un clic droit sur "Soumettre les transactions sélectionnées" ou cliquez sur "Soumettre les transactions sélectionnées" en haut de la boîte de dialogue

|   |     | FX (13)     | ~        |             | Con          | nmodities (0) 🗸 🗸    | E               | quities (0) | ~                 |               | Credit      | (0)                 | ~                | Rates (0)        |
|---|-----|-------------|----------|-------------|--------------|----------------------|-----------------|-------------|-------------------|---------------|-------------|---------------------|------------------|------------------|
|   | ۹   |             |          |             |              | Détail               | des transactior | Afficher le | es transactions a | nnulées       | Soume       | ttre les transactio | ns sélectionnées | Rejeter la trans |
| E | Sts | Bro ID type | Bro ID v | Ben ID type | •            | Ben ID value         | Tsy / Comm      | Product     | HSBC Entity       | CP Ent        | ty          | Trade Date          | Buy CCY          | Buy Amt          |
| E | 2   |             |          | LEI         |              | 549300G717XMVN87UL79 |                 | FX Swap     | HSBC Bank         | <b>5</b> 4000 |             |                     | our course       | 3,900,000.00     |
| - | -0  | ~           |          | LEI         | $\sim$       | 549300G717XMVN87UL79 | n/a             | FX Swap     | HSBC Bank         | Soumet        | tre les tra | nsactions sélecti   | onnées           | 950,000.00       |
| E | 1 🖯 | ~           |          | LEI         | $\checkmark$ | 549300G717XMVN87UL79 | n/a             | FX Swap     | HSBC Bank         | Rejeter       | a transad   | tion                |                  | 2,800,000.00     |
| E | 1 🖯 | ~           |          | LEI         | $\checkmark$ | 549300G717XMVN87UL79 | n/a             | FX Swap     | HSBC Bank         | Détail d      | es transa   | ctions              |                  | 30,500,000.00    |
|   |     |             |          |             |              |                      |                 |             |                   |               |             |                     |                  |                  |

### 3. La déclaration des transactions (2/2)

#### **Modifier vos déclarations**

Pour chaque transaction, vous pouvez modifier les cinq premiers champs de données (même si les champs sont pré-remplis par HSBC):

- "Broker ID type" (champ optionnel quelle que soit la classification EMIR i.e. FC, NFC+ et NFC-)
- "Broker value" (champ optionnel quelle que soit la classification EMIR i.e. FC, NFC+ et NFC-)
- "Beneficiary ID type" (champ obligatoire quelle que soit la classification EMIR i.e. FC, NFC+ et NFC-)
- "Beneficiary value" (champ obligatoire quelle que soit la classification EMIR i.e. FC, NFC+ et NFC-)
- "Tsy / Comm" (Treasury/Commercial : champ obligatoire pour les NFC+ et NFC-, non applicable pour les FCs)

En fonction du champ, vous effectuez la mise à jour par l'intermédiaire d'un menu déroulant ou librement au format texte. Une fois la mise à jour terminée, vous pouvez déclarer vos transactions comme indiqué auparavant.

Les cinq premiers champs de données peuvent être modifiés quel que soit le statut de la déclaration i.e. "Action requise", "Prêt à être soumis" etc.

Vous pouvez aussi modifier ces données pour les transactions déjà déclarées. Ceci va déclencher une alerte indiquant que vous êtes sur le point de modifier une transaction déjà déclarée.

### Etre en désaccord sur une transaction

Si vous n'êtes pas d'accord avec l'ensemble des données d'une transaction, ou ne reconnaissez pas une transaction, vous pouvez demander un complément d'information :

- Sélectionnez la transaction, faîtes un clic droit et "Rejeter la transaction"
- Ceci va créer un courriel
- Le destinataire et l'objet du courriel seront pré-remplis
- Indiquez la nature de l'écart ou de votre demande
- HSBC procèdera aux investigations et procèdera aux éventuelles corrections (NB: ce processus peut durer au delà de la fenêtre de reporting à J+1)

| intity | CP Entity          | Trade Date         | Buy CCY | Bu |
|--------|--------------------|--------------------|---------|----|
| Bank , | 549300G71          | 22 sept 2014       | CNY     |    |
| Bank   | Soumettre les trai | nsactions sélectio | nnées   |    |
| Bank   | Rejeter la transac | tion               |         |    |
| 3ank   | Détail des transa  | ctions             |         | 31 |
| Bank   | 549300G71          | 22 sept. 2014      | USD     |    |
|        | 1                  | 1                  | PUBLIC  | I  |

### 4. Fonctionnalités de l'interface (1/3)

#### Détail d'une transaction individuelle

Outre la possibilité de visualiser toutes les transactions, vous avez la possibilité de voir le détail d'une transaction individuelle. Sélectionnez la transaction que vous souhaitez regarder et double-cliquez sur n'importe quelle donnée commune. Une fenêtre avec tout le détail de la transaction s'affichera.

| ts Bro ID typ  | e l                                                                            | Bro ID v                                                                                        | Ben ID type                                                                                   | Ben ID value                                                                                                    | Tsy / Comm                                      | Product                                                                                                    | HSBC Entity                                                                                                    | CP Entity                                                                                                    | Trade Date                                                                                                    | Buy CCY                                                                                                    | Buy Amt                                                                                                    | Sell CCY                                                                                                    | Sell Amt                                                                                                    |
|----------------|--------------------------------------------------------------------------------|-------------------------------------------------------------------------------------------------|-----------------------------------------------------------------------------------------------|----------------------------------------------------------------------------------------------------|-------------------------------------------------|----------------------------------------------------------------------------------------------------|----------------------------------------------------------------------------------------------------|----------------------------------------------------------------------------------------------------|----------------------------------------------------------------------------------------------------|----------------------------------------------------------------------------------------------------|----------------------------------------------------------------------------------------------------|----------------------------------------------------------------------------------------------------|----------------------------------------------------------------------------------------------------|
| 2              | <b>v</b> -                                                                     |                                                                                                 | LEI                                                                                           | · 213800KG7EE1ATUPA                                                                                                    | en 🗸 🗸                                          | NDO                                                                                                    | HSBC Bank                                                                                                    | HSBCTESTL                                                                                                    | 29 Jul 2014                                                                                                    | USD                                                                                                    | 9,363.30                                                                                                    | KRW                                                                                                    | 10,000,000.00                                                                                                    |
| Trade Data     |                                                                                | D                                                                                               | TCC Data                                                                                      |                                                                                                    |                                                 |                                                                                                    |                                                                                                    |                                                                                                    |                                                                                                    |                                                                                                    |                                                                                                    |                                                                                                    | Close                                                                                                    |
| Sts: Submitted |                                                                                |                                                                                                 | Tsy                                                                                           | Comm: n/a                                                                                                    | Buy CCY: U                                      | SD                                                                                                    |                                                                                                    | Value Date:                                                                                                    |                                                                                                    | Buy / Sell                                                                                                    |                                                                                                    |                                                                                                    | Expiry Time & Location                                                                                                    |
| Bro ID type:   |                                                                                |                                                                                                 | Proc                                                                                          | uct: NDO                                                                                                    | Buy Amt: 9                                      | 363.30                                                                                                    |                                                                                                    | Start Date:                                                                                                    |                                                                                                    | CCY:                                                                                                    |                                                                                                    |                                                                                                    | Sett Date: 13 Nov 2014                                                                                                    |
| Bro ID value:  |                                                                                |                                                                                                 | HSB                                                                                           | Entity: HSBC Bank PLC                                                                                                    | Sell CCY: K                                     | RW                                                                                                    |                                                                                                    | Fixing Date:                                                                                                    |                                                                                                    | Payout N                                                                                                    | otional Amt:                                                                                                    |                                                                                                    | Sett CCY: USD                                                                                                    |
| Ben ID type: L | El                                                                             |                                                                                                 | CPE                                                                                           | ntity:                                                                                                    | Sell Amt: 1                                     | 0,000,000.00                                                                                                    |                                                                                                    | Fixing Source: KFT                                                                                                    | C18                                                                                                    | Strike Ra                                                                                                    | te: 1068                                                                                                    |                                                                                                    | Prem Value Date: 13 M                                                                                                    |
| Ben ID value:  | -                                                                              | 100-100                                                                                         | Trad                                                                                          | e Date: 29 Jul 2014                                                                                                    | Rate:                                           |                                                                                                    |                                                                                                    | Call / Put: Call                                                                                                    |                                                                                                    | Expiry Da                                                                                                    | te: 11 Nov 2014                                                                                                    |                                                                                                    | Prem CCY: USD                                                                                                    |
|                |                                                                                |                                                                                                 |                                                                                               |                                                                                                    |                                                 |                                                                                                    |                                                                                                    |                                                                                                    |                                                                                                    |                                                                                                    |                                                                                                    |                                                                                                    | F                                                                                                    |
|                | Trade Data<br>Sts: Submitted<br>Bro ID type:<br>Bro ID value:<br>Ben ID value: | Bro ID type Trade Data Sts: Submitted Bro ID type: Bro ID value: Ben ID type: LEI Ben ID value: | Trade Data Trade Data Sts: Submitted Bro ID type: Bro ID value: Ben ID vpe: LEI Ben ID value: | s Bro ID type Bro ID v Ben ID type  Trade Data  Trade Data  Tra | s Bro ID type Bro ID v Ben ID type Ben ID value | s Bro ID type Bro ID v Ben ID type Ben ID value Tsy / Comm Trade Data DTCC Data Sts: Submitted Tsy / Comm: n/s Buy CCY: U Bro ID type: Product: NDO Buy Amt: 9, Bro ID value: MS8C Entity: NS8C Bank PLC Sell CCY: K Ben ID value: Trade Date: 29 Jul 2014 Rate: | s Bro ID type Bro ID v Ben ID type Ben ID value Tsy / Comm Product  Trade Data  DTCC Data  Sts: Submitted Tsy / Comm: ta/a Bro ID type: Product: NDO Bro ID value: HSBC Entity; HSBC Bank PLC Sell CCY: USD Ben ID value: Trade Date: 29 Jul 2014 Rate: | s Bro ID type Bro ID v Ben ID type Ben ID value Tey / Comm Product HSBC Entity<br>Trade Data DTCC Data Trade Data DTCC Data Sts: Submitted Tey / Comm: n/a Buy CCY: USD Bro ID value: HSBC Entity: HSBC Bank PLC Sell CCY: KRW Ben ID type: LEI CCP Entity: Sell Amt: 10,000,000.00 Ben ID value: Trade Date: 29 Jul 2014 Rate: | Is Bro ID type     Bro ID type     Ben ID type     Ben ID type     Ben ID type     Ben ID type     Ben ID type     Product     MDO     HSBC Bank     HSBCTESTL       Trade Data     DTCC Data     DTCC Data     Buy CCY: USD     Value Date:       Bro ID type:     Product: NDO     Buy Amt: 9,363.30     Start Date:       Bro ID value:     HSBC Entity: HSBC Bank PLC     Self CY: KRW     Fixing Date:       Ben ID value:     CP Entity     Self Amt: 10,000,000.00     Fixing Source: KFT | Is Bro ID type     Bro ID v     Ben ID type     Ben ID value     Tsy / Comm     Product     HSBC Entity     CP Entity     Trade Date       Trade Data     DTCC Data     DTCC Data     Value Date:     29 Jul 2014       Sts: Submitted     Tsy / Comm: n/a     Buy CCY: USD     Value Date:     Value Date:       Bro ID type:     Product: NDO     Buy Amt: 9,353.30     Start Date:       Bro ID value:     HSBC Entity: HSBC Bank PLC     Sell CY: KRW     Fixing Date:       Ben ID value:     Trade Date: 29 Jul 2014     Rate:     Call / Put: Call | Is Bro ID type     Bro ID V     Ben ID type     Ben ID Value     Tay / Comm     Product     HSBC Entity     CP Entity     Trade Date     Buy CCY       Trade Data     DTCC Data     DTCC Data     Value Date:     29 Jul 2014     USD       Sts: Submitted     Tsy / Comm: n/a     Buy CCY: USD     Value Date:     Buy / Sell       Bro ID type:     Product: NDO     Buy Amt 9,383.30     Start Date:     CCY:       Bro ID value:     HSBC Entity: HSBC Bank PLC     Sell CCY: KRW     Fixing Date:     Payout IN       Ben ID value:     Trade Date: 29 Jul 2014     Rate:     Call / Put: Call     Expiry Date: | Is Bro ID type     Bro ID type     Ben ID type     Ben ID type     Ben ID type     Ben ID type     Ben ID type     Ben ID type     Ben ID type     Ben ID type     Ben ID type     Ben ID type     Ben ID type     Ben ID type     Buy CCY     Buy Amt       Trade Data     DTCC Data     DTCC Data     Buy CCY. USD     Value Date:     Buy SCY     Buy SCY     Buy SCY     Buy SCY     Self Start Date:     CY     CY       Bro ID type:     Product: NDO     Buy Amt: 9,363.30     Start Date:     CY     CY     Self Start Date:     CY     Buy Self:       Bro ID value:     HSBC Entity: HSBC Ban PLC     Self CY: KRW     Fixing Date:     Payout Notional Amt:     Payout Notional Amt:     Strike Rate: 1068       Ben ID value:     Trade Date: 23 Jul 2014     Rate:     Call / Put: Call     Expiry Date: 11 Nov 2014 | Is Bro ID type     Bro ID type     Ben ID type     Ben ID value     Tay / Comm     Product     HSBC Entity     CP Entity     Trade Date     Buy CCY     Buy Ant     Sell CCY       Trade Data     DTCC Data     DTCC Data     Value Date:     Buy / Sell:     Buy / Sell:       Sts: Submitted     Tay / Comm: n/a     Buy CCY: USD     Value Date:     Buy / Sell:       Bro ID type:     Product: NDO     Buy Am: 9,363.30     Start Date:     CCY;       Bro ID value:     HSBC Entity: FISC Bank PLC     Sell CCY: VSD     Value Date:     Buy / Sell:       Bro ID type:     Product: NDO     Buy Am: 9,363.30     Start Date:     CCY;       Bro ID value:     HSBC Entity: FISC Bank PLC     Sell CCY: VSD     Value Date:     Payout Notional Amt:       Ben ID value:     Tay / Comm: n/a     Buy CY: VSD     Value Date:     Payout Notional Amt:       Ben ID value:     Trade Date: 29 Jul 2014     Rate:     Call / Put: Call     Expiry Date: 11 Nov 2014 |

#### Visualisation des données DTCC d'une transaction

En cliquant sur l'onglet "DTCC Data" dans cette fenêtre, vous pourrez aussi visualiser l'intégralité du message au format fpml qui a été envoyé au Référentiel Central.

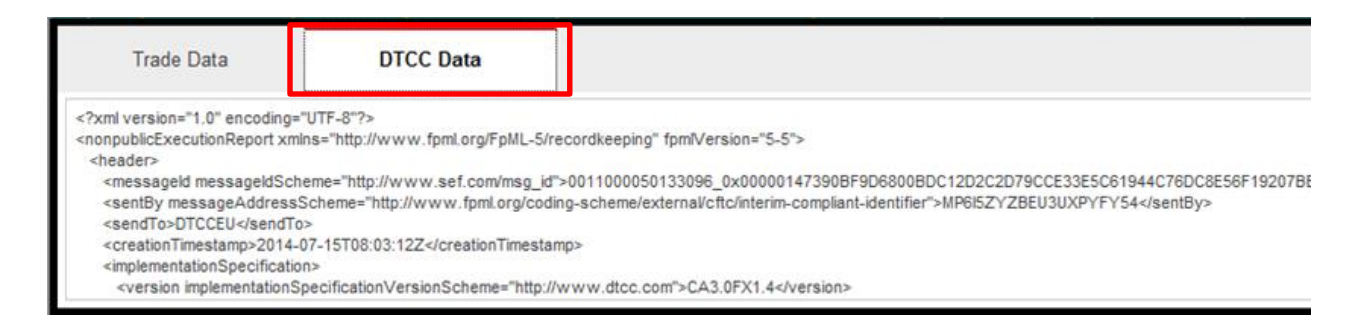

#### La fonction recherche

L'interface dispose d'une fonction recherche en haut à gauche de la page. Veuillez saisir des données et l'interface affichera le résultat de la recherche pour la classe d'actif concernée.

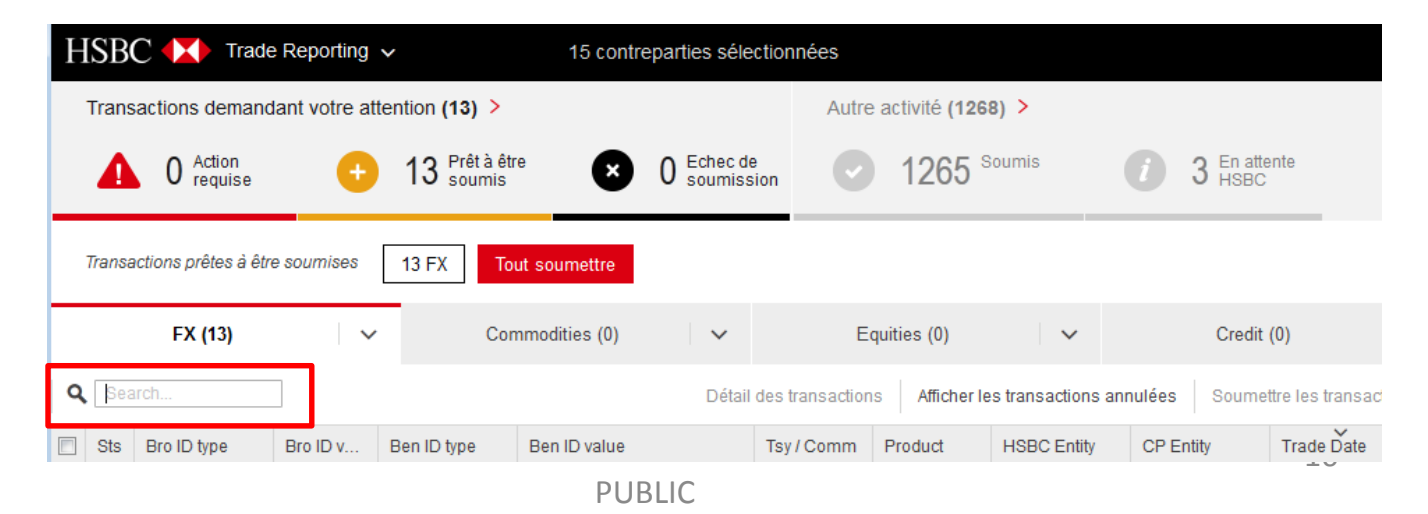

### 4. Fonctionnalités de l'interface (2/3)

### Autres fonctionnalités

D'autres fonctionnalités sont disponibles au sein de l'interface:

- Mise à jour permet de savoir de quand date la dernière mise à jour de la vue. Clicquez sur "Mise à jour" pour mettre à jour la vue.
- 2 Visualiser les transactions annulées cliquez sur "Afficher les transactions annulées" pour voir les transactions annulées. Les transactions sont visibles 3 jours. (*NB: cette fonctionnalité n'est, pour le moment, disponible que pour les transactions de taux ou de crédit*)
- 3 Déclarer les transactions sélectionnées en cliquant sur "Soumettre les transactions sélectionnées", vous pouvez déclarer les transactions individuelles que vous avez sélectionnées dans l'interface
- Etre en désaccord sur une transaction en cliquant sur "Rejeter la transaction", vous pouvez indiquer les transactions pour lesquelles vous n'êtes pas d'accord et que vous aurez auparavant sélectionnées dans l'interface
- 5 Exporter en cliquant sur l'icône, vous pourrez télécharger sous Excel ce que vous voyez à l'écran. Les différentes classes d'actifs doivent être téléchargées individuellement.

|                |                        |                      |                  |                     | <i>Dernière mise à jour</i><br>22 sept. 2014 14:09 | Mise à jour O |
|----------------|------------------------|----------------------|------------------|---------------------|----------------------------------------------------|---------------|
| ~              | Equities (0)           | 2                    | Credit (0)       | 3 ~                 | Rates (0)                                          | 4 · · ·       |
| Détail des tra | ansactions Afficher le | s transactions annul | ées Soumettre le | s transactions séle | ectionnées Rejeter la                              | transaction 🛃 |
|                |                        |                      |                  |                     |                                                    |               |
|                |                        | - Rejeter            |                  |                     |                                                    |               |
|                |                        | Export Sele          |                  |                     |                                                    |               |
|                |                        | Export of the        |                  | _                   |                                                    |               |
|                |                        | Export All In        | 1 VIEW           | _                   |                                                    |               |
|                |                        | Export All           |                  |                     |                                                    |               |

### 4. Fonctionnalités de l'interface (3/3)

#### Personnaliser votre vue

7

L'interface dispose d'autres fonctionnalités vous permettant de personnaliser votre vue. (*NB: cette fonctionnalité ne s'appliquera qu'à la session en cours – elle ne perdurera pas comme vue par défaut pour toute connection ultérieure*).

- 6 Trier Cliquez sur n'importe quelle en-tête de colonne pour trier par ordre croissant ou décroissant
  - **Bouger une colonne** en cliquant sur une en-tête de colonne et en faisant glisser, vous pouvez changer le positionnement d'une colonne dans votre vue
- **8** Taille des colonnes en cliquant et glissant sur la ligne de séparation entre deux colonnes, vous pouvez modifier la taille des colonnes

| 6       |             |               | (7)      |   | (8            |            |             |
|---------|-------------|---------------|----------|---|---------------|------------|-------------|
| Buy CCY | Trade Date  | Buy Amt       | Sell CCY | D | Sell Amt ←    | Rate       | Value Date  |
| EUR     | 15 Jul 2014 | 10,000,000.00 | USD      | ~ | 13,620,562.55 | 1.36205626 | 18 Aug 2014 |
| EUR     | 29 Jul 2014 | 10,000,000.00 | USD      |   | 13,471,900.62 | 1.34719006 | 29 Aug 2014 |
| EUR     | 16 Jul 2014 | 50,000,000.00 | USD      |   | 67,970,053.88 | 1.35940108 | 18 Aug 2014 |

### 5. La valorisation des transactions

#### Visualiser la valorisation de vos transactions

Si vous avez demandé à HSBC de déclarer les valorisations quotidiennes en votre nom, vous pouvez visualiser ces dernières en sélectionnant l'onglet "Valorisations" dans l'écran d'accueil.

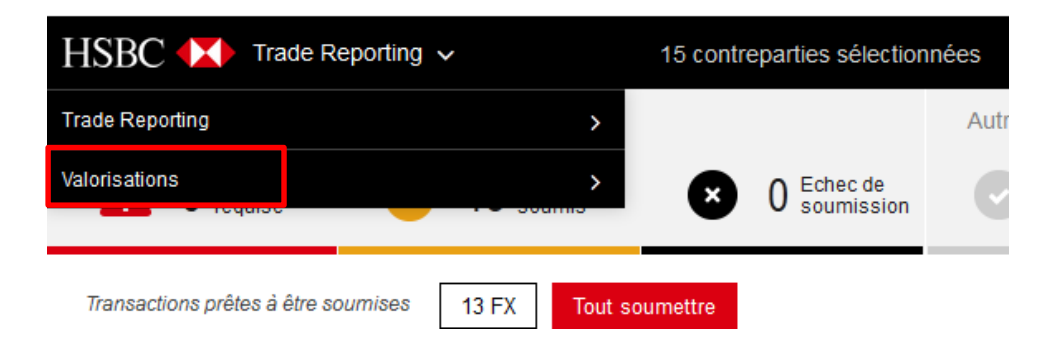

Les données de valorisation déclarables s'afficheront.

| Η | [SBC 🚺 Val               | orisations 🗸          |                     | 15 contrepa          | arties sélectio | onnées    |
|---|--------------------------|-----------------------|---------------------|----------------------|-----------------|-----------|
| S | 'il existe une version p | olus récente de la tr | ansaction, elle app | oaraîtra dans l'écra | in Trade Repoi  | rting.    |
|   | FX (1085)                | ~                     | Comn                | nodities (0)         | $\sim$          | Equ       |
| ٩ |                          |                       |                     |                      |                 |           |
|   | Val Measure Type         | Val CCY               | Val Amount          | Val Time             | Val Date        | Product   |
|   | MarkToModel              | GBP                   | -29,327.33          | 23:59:59             | 19 sept. 201    | 4 FX Swa  |
|   | MarkToModel              | GBP                   | 19,895.19           | 23:59:59             | 19 sept. 201    | 4 FX Swa  |
|   | MarkToModel              | GBP                   | 18,233.34           | 23:59:59             | 19 sept. 201    | 4 Forward |
|   | MarkToModel              | GBP                   | -76,947.52          | 23:59:59             | 19 sept. 201    | 4 FX Swa  |
|   | MarkToModel              | GBP                   | -4,746.82           | 23:59:59             | 19 sept. 201    | 4 FX Swa  |
|   | MarkToModel              | GBP                   | -8,688.93           | 23:59:59             | 19 sept. 201    | 4 FX Swa  |

#### Modifier vos valorisations de transactions

Si vous souhaitez modifier les valorisations calculées pour vos transactions:

- 1. Sélectionnez le bouton 'export'.
- Une feuille Excel s'ouvrira dans laquelle vous pourrez modifier les cinq champs relatifs à la valorisation.
- 3. Envoyez la feuille Excel à jour à : <u>delegated.reporting.service@hsbc.com</u>
- 4. HSBC mettra à jour le RC des modifications que vous avez réalisées

(NB: toute modification réalisée sur une donnée de valorisation ne donnera pas lieu à une mise à jour de la vue de votre portail).

### 6. Se déconnecter

| DE VOUS DE                                                                | CONNECTER                                                                                                 |
|---------------------------------------------------------------------------|----------------------------------------------------------------------------------------------------|
| s des transactior<br>qui requièrent vo<br>utes les mises à<br>être perdue | ns avec des données<br>otre attention. Si vous<br>i jour non traitées vont<br>es.                         |
| déconnecter qu                                                            | uand même?                                                                                                |
|                                                                           | Continuer Annuler                                                                                         |
|                                                                           | DE VOUS DE<br>s des transaction<br>qui requièrent vo<br>utes les mises à<br>être perdu<br>s déconnecter q |

- 7. Nous contacter
- Quand yous souhaitez yous déconnecter, une fenêtre s'affichera vous demandant s'il y a encore des transactions nécessitant une action de votre part.
- Merci de vérifier que vous n'avez pas de transactions avec des données manguantes avant de vous déconnecter.

Si vous souhaitez de plus amples informations, vous pouvez nous contacter:

HSBC Client Service / Post Trade Portal team /EMIR DELEGATED REPORTING TEAM Email: reg-business-support.hbfr-bmo@hsbc.fr / ptp.support@hsbc.com / emir.delegated.reporting@hsbcib.com PTP Client Service: +44 (0)207 991 7941/: +44 (0)20 799 17780

### 8. Spécifications techniques

Pour une performance optimale du portail Post Trade, nous vous recommandons d'utiliser Chrome 45 ou Firefox 40 ou Internet Explorer 11 (et leurs versions plus récentes). Les versions antérieures d'Internet Explorer sont aussi compatibles mais peuvent induire des performances réduites.

Le présent document a été établi par HSBC Continental Europe (« HSBC CE »). HSBC CE, entité du Groupe HSBC, a reçu l'agrément de l'Autorité de Contrôle Prudentiel et de Résolution (« ACPR ») et est régulée par l'Autorité des Marchés Financiers (« AMF ») et l'ACPR.

Ni HSBC CE, ni aucune entité du groupe HSBC ne sont tenues de fournir de conseils dans les domaines juridique, fiscal ou dans tout autre domaine spécifique pour lesquels il est recommandé au client de recourir à ses propres conseils.

A la seule exception de déclarations frauduleuses, HSBC CE ne peut être tenue responsable en cas de dommage ou de perte directe ou indirecte survenant suite à l'utilisation de ce document. HSBC CE n'a pas d'obligation de mettre à jour régulièrement les informations qui y sont contenues.

Le présent document, communiqué à titre confidentiel, ne constitue ni une offre de vente ou de souscription ni une offre de financement, et ne saurait être considéré comme un conseil en investissement ou une recommandation de conclure des transactions.

Les informations contenues dans le présent document ne doivent en aucun cas être reproduites, distribuées ou diffusées, même partiellement, sous quelque format que ce soit, à des tiers sans le consentement formel et préalable d'HSBC CE. Vous êtes seul responsable de l'utilisation qui sera faite des informations fournies.